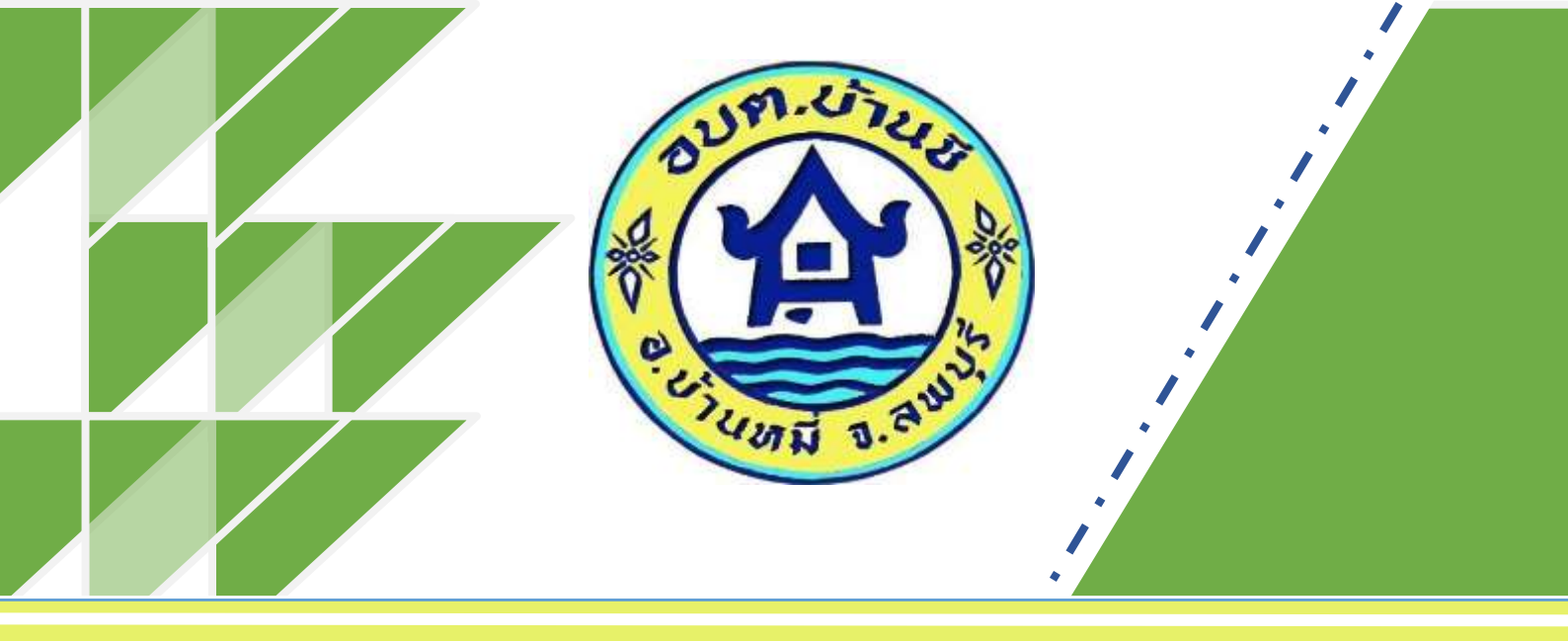

## ดู่มือวิธีการเข้าใช้งานระบบการให้บริการ

# **E-Service**

## ขององค์การบริหารส่วนตำบลบ้านชื

<u>มีปัญหาการเข้าใช้งานระบบติดต่อสอบถามได้ที่</u>

**โทร** : 036798503

Mail : banchee999@hotmail.com

Facebook : อบต.บ้านชี อำเภอบ้านหมี่ จังหวัดลพบุรี

<u>จัดทำโดย</u>

สำนักปลัด อบต.บ้านชื

## ขั้นตอนวิธีการเข้าใช้งานระบบการให้บริการ E-Service ขององค์การบริหารส่วนตำบลบ้านชี

#### ขั้นตอนที่ ๑ เข้าไปที่เว็บไซต์ขององค์การบริหารส่วนตำบลบ้านชี ปรากฏดังภาพ

#### https://www.banchee.go.th/index.php

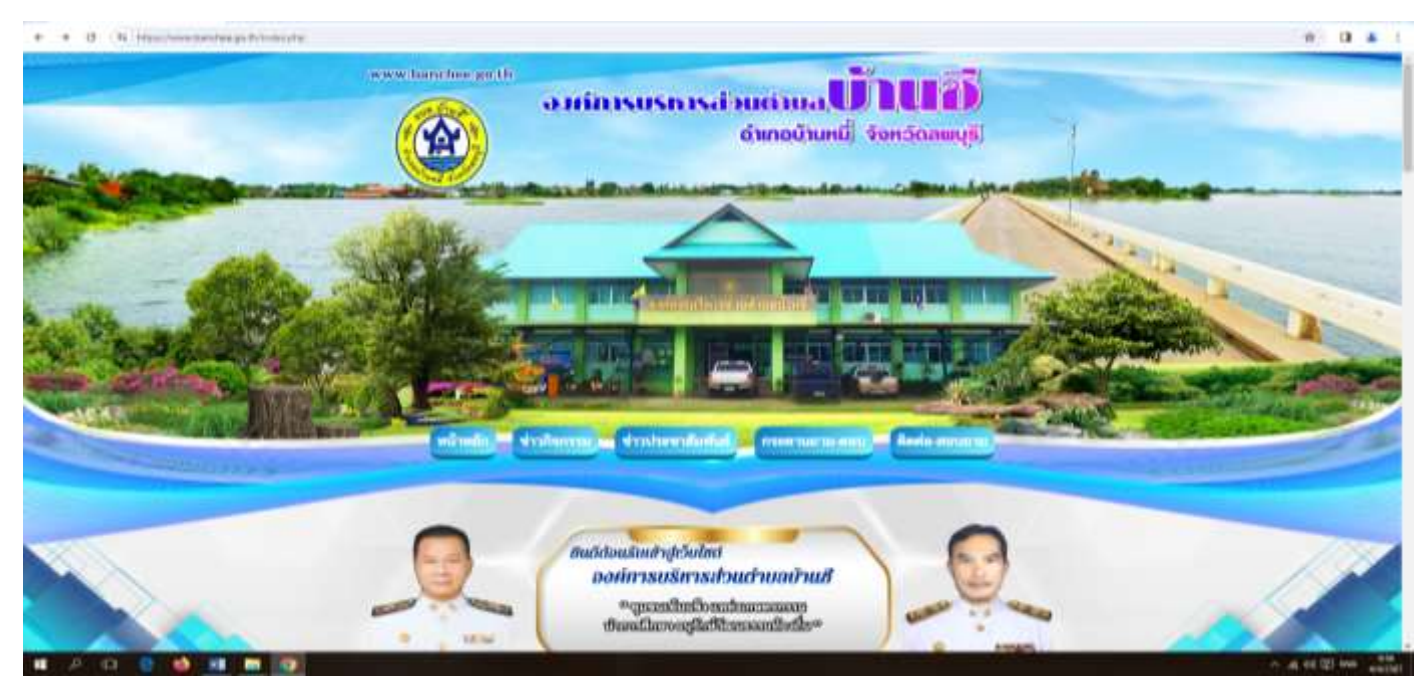

#### ขั้นตอนที่ ๒ เลื่อนลงมาด้านล่างขวามือจะปรากฏหัวข้อ E-Service

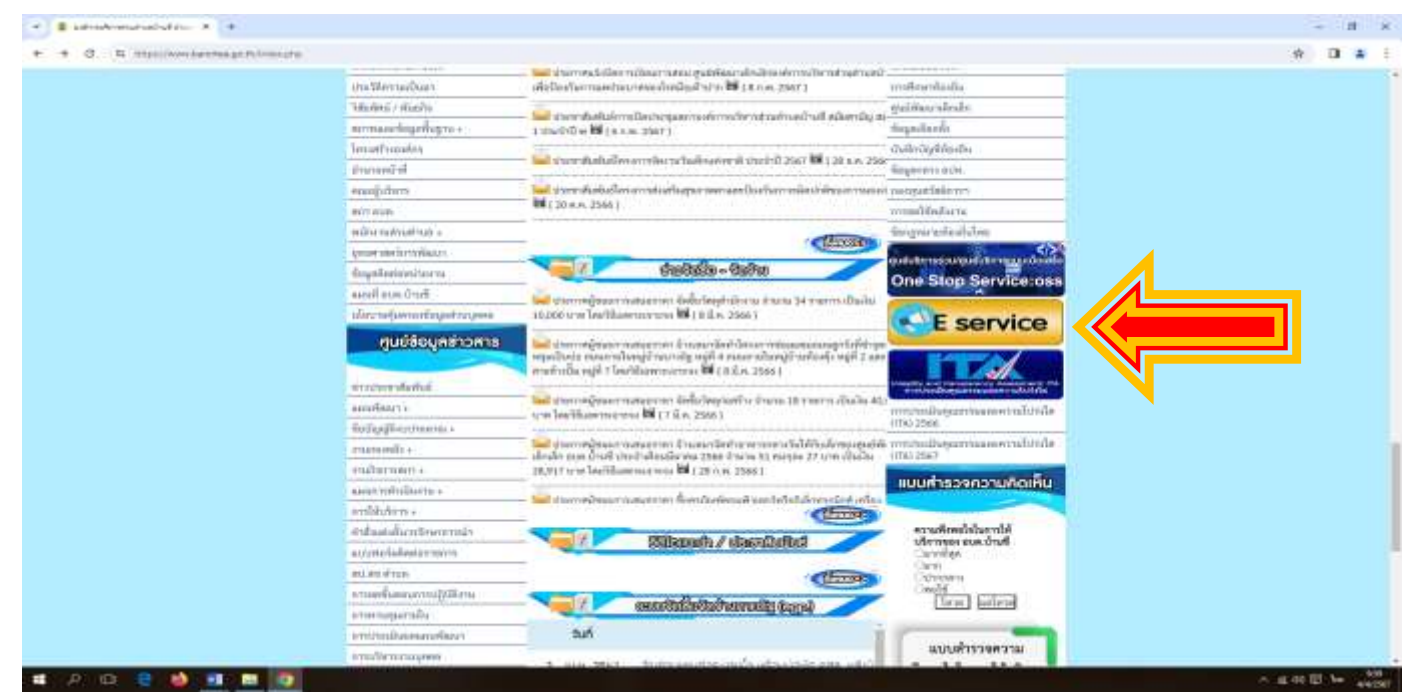

#### ขั้นตอนที่ ๓ กดเลือกหัวข้อที่ต้องการใช้บริการออนไลน์

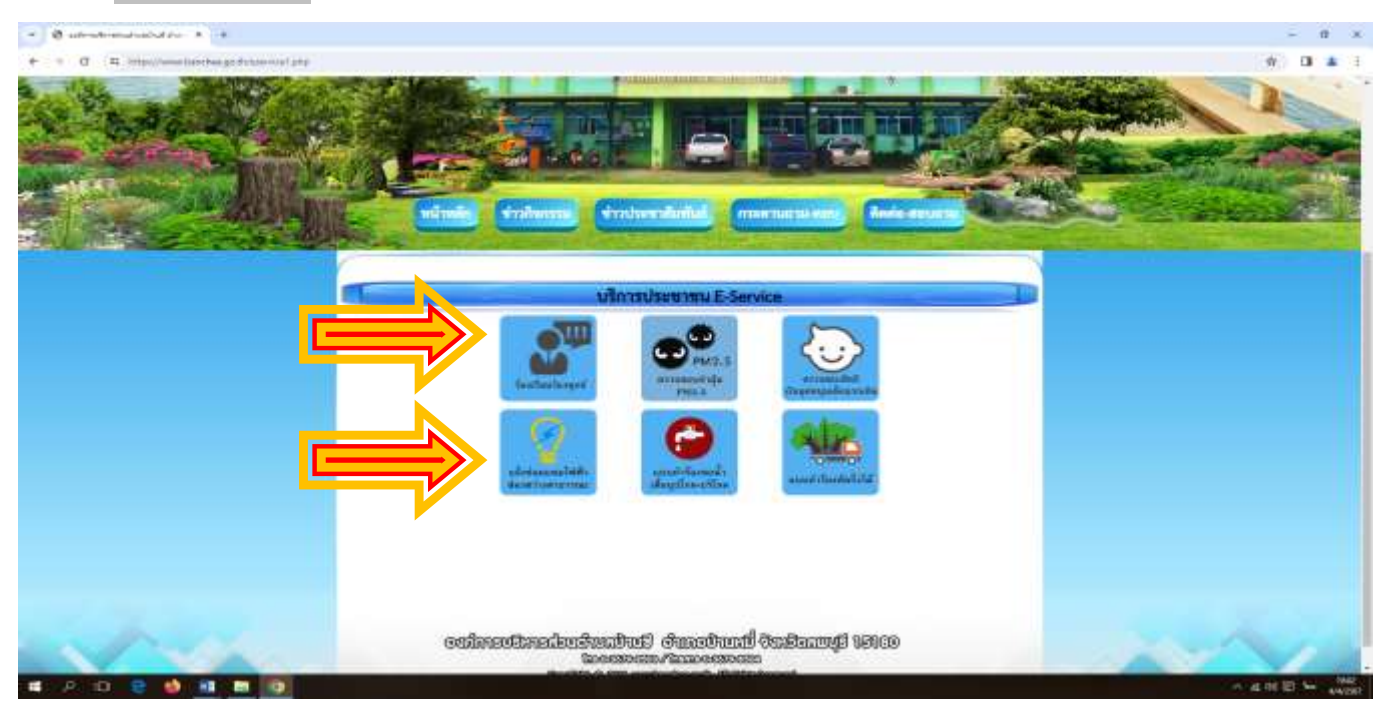

**ขั้นตอนที่ ๔ ดำเนินการกรอกรายละเอียดข้อมูลให้ครบถ้วนตามหัวข้อที่มี** (กรณีข้อใดมีเครื่องหมาย \* สีแดง เป็นข้อมูลที่จำเป็นต้องกรอกให้ครบถ้วน)

| SdJeDwoiE8DH5HFt_VuD8t9R438 | PvCqEoHMc7NdALFTcoQMRQ/viewform                            |  |
|-----------------------------|------------------------------------------------------------|--|
|                             | แบบแจ้งช่อมแชมไฟฟ้าส่องสว่างสาธารณะ<br>อบต.บ้านชี          |  |
|                             | องนี้อเป่าใน้ Googleเพื่อนันเพ็กการแก้ใน ดูช่อมูอเพิ่มเต็ม |  |
|                             | * ระบุราเป็นสายามที่สายวิน                                 |  |
|                             | ชื่อ-นามสกุล ผู้แจ้ง *<br>สาหสบของคุณ                      |  |
|                             | เบอร์โทรศัพท์ที่ติดต่อได้ *<br>ศาสจมของคณ                  |  |
|                             | ที่อยู่*<br>สาขอมของคุณ                                    |  |
|                             | อีรมด(ถ้ามี)<br>สาขอบของคุณ                                |  |
|                             | รายละเอียดที่แจ้ง *                                        |  |
|                             | តាមតេស្តមន៍សត្វតន                                          |  |

AlpQLSdJeDwoiE8DH5HFt\_VuD8t9R43IPvCqEoHMc7NdALFTcoQMRQ/viewform

| อีเมล(ถ้ามี)                                                                                                    |
|----------------------------------------------------------------------------------------------------|
| สำคอบของคุณ                                                                                                    |
|                                                                                                    |
| รายละเอียดที่แจ้ง *                                                                                                    |
| สำคอบของคุณ                                                                                                    |
|                                                                                                    |
| สาเหตุที่ข่ารุด *                                                                                                    |
| 🔘 เสื้อมสภาพ                                                                                                    |
| ภัยธรรมชาติ/สัตว์ต่างๆ                                                                                                    |
| О อุบัติเหตุ                                                                                                    |
| อื่นๆ                                                                                                    |
| เมื่อช่อมแชมไฟฟ้าสาธารณะแล้ว โปรดแจ้งให้ข้าพเจ้าทราบทาง *                                                                      |
| 🔿 โทรสัพท์                                                                                                    |
| O âua                                                                                                    |
| ส่งสายแบบปอร์ม                                                                                                    |
| ท้ามส่งรทัสผ่านใน Google ฟอร์ม                                                                                                 |
| เนื้อหานี้มีได้ถูกสร้างขึ้นหรือรับรองโดย Google <u>รายงานการละเม็ด - ข่อกำหนดในการให้บริการ</u> - <u>นโอบายความเป็นส่วนด้ว</u> |
| Google ฟอร์ม                                                                                                    |

### ขั้นตอนที่ ๕ เมื่อกรอกข้อมูลครบถ้วนแล้ว ที่ด้านล่างสุดให้กดคำว่า "ส่ง" เป็นอันเสร็จสิ้นตามภาพ

| สาเหตุที่ข้ารุด *                                                                                                    |     |
|----------------------------------------------------------------------------------------------------|-----|
| 🔿 เสื่อมสภาพ                                                                                                    |     |
| 🔿 ภัยธรรมชาติ/สัตว์ต่างๆ                                                                                                    |     |
| 🔿 อุบัติเหตุ                                                                                                    |     |
| 🔘 อี่หๆ                                                                                                    |     |
|                                                                                                    |     |
| เมื่อข่อมแขมไฟฟ้าสาธารณะแล้ว โปรดแจ้งให้ข้าพเจ้าทราบทาง *                                                                            |     |
| 🔿 โทรศัพท์                                                                                                    |     |
| 🔘 อีเมล                                                                                                    |     |
|                                                                                                    |     |
| ส์ง                                                                                                    | i l |
| ท้านส่งราสัสผ่านใน Google ฟอร์น                                                                                                    |     |
| เนื้อหานี้มีได้ถูกสร้างขึ้นหรือรับรองโดย Google <u>รายภาษกรดะเบิด</u> - <u>ข่อกำหนดในการให้บริการ</u> - <u>ขโบบายความเป็นส่วนด้ว</u> |     |
| Google ฟอร์ม                                                                                                    |     |

<u>มีปัญหาการเข้าใช้งานระบบติดต่อสอบถามได้ที่</u>

**โทร** : 036798503

Mail : banchee999@hotmail.com

Facebook : อบต.บ้านชี อำเภอบ้านหมี่ จังหวัดลพบุรี